# Zprovoznění mobilní aplikace OTE VDT Elektro na OTE produkčním prostředí

1. Instalace aplikace na mobilní zařízení:

#### a) Aplikace pro Android:

- Na mobilním zařízení spustíme aplikaci Google Play.

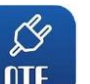

- Vyhledáme OTE VDT Elektro OTE nebo využijeme QR kód:
- aplikace stáhneme do mobilního zařízení a nainstalujeme
- b) Aplikace pro iOS:
- Na mobilním zařízení spustíme App Store.

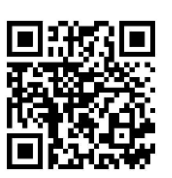

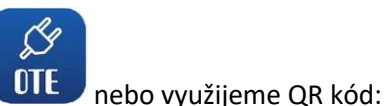

- Vyhledáme OTE VDT Elektro
- aplikace stáhneme do mobilního zařízení a nainstalujeme
- Přihlášení na OTE zabezpečený portál -<u>https://portal.ote-cr.cz/otemarket/</u>, kde musí mít aktualizovaný a platný certifikát. Pokud se

uživatel nebude moci na zabezpečený testovací portál přihlásit, pak bude nutné kontaktovat OTE na <u>Market@ote-cr.cz</u>.

- 3. Uživatel provede kontrolu uživatelských rolí, tedy že uživatel, jež bude používat mobilní aplikaci OTE VDT Elektro, bude mít uvedené role:
  - pasivní přístup (čtení):
    - Přístup k OTE VDT Elektro prostřednictvím mobilní aplikace(EmtasMImTsAcc)
    - Přístup k obchodovací obrazovce VDT (role je aplikovaná i pro přístup k datům prostřednictvím AK) (EmtasImTsAcc)
  - aktivní přístup (zadávání/odstranění nabídky):
    - Přístup k OTE VDT Elektro prostřednictvím mobilní aplikace (EmtasMImTsAcc)
    - Přístup k obchodovací obrazovce VDT (role je aplikovaná i pro přístup k datům prostřednictvím AK) (EmtasImTsAcc)
    - Modifikace dat pro OTE VDT Elektro prostřednictvím mobilní aplikace (EmtasMImIns)
    - Modifikace dat na obchodovací obrazovce OTE VDT Elektro (EmtasImIns)

Tyto role můžeme zkontrolovat v kmenových datech portálu CS OTE u přihlášené osoby – záložka Role:

|                                                                                                    |                       | <b>S</b>                           | Reporty 🛛 🕥           | Schránka      | Nápověda     | Odhlásit 💽  |
|----------------------------------------------------------------------------------------------------|-----------------------|------------------------------------|-----------------------|---------------|--------------|-------------|
| Základní ko                                                                                                    | ontaktní údaje        | Zabezpečený přístup                | Činnosti              | Role          | Odběr zpráv  |             |
|                                                                                                    |                       |                                    |                       |               |              | i ok 🖈 🕂 a  |
| Přiřazeno                                                                                                    |                       |                                    | Název                 | role          |              |             |
| <                                                                                                    | Přístup k VDT elektro | o prostřednictvím mobilní aplikace | e                     |               |              |             |
| Image: A start of the start of the start | Přístup k obchodova   | cí obrazovce VDT (role je aplikova | aná i pro přístup k d | atům prostřed | Inictvím AK) |             |
|                                                                                                    |                       |                                    |                       |               |              |             |
|                                                                                                    |                       |                                    |                       |               |              |             |
|                                                                                                    |                       |                                    |                       |               |              |             |
|                                                                                                    |                       |                                    |                       |               |              |             |
| Ob                                                                                                    | r. 3 – Role           | nezbytné pro p                     | asívní př             | ístup –       | - kmenová    | data CS OTE |

- 4. Zde OTE nastavilo pravidlo, že každá osoba, jež má přístup do OTECOM-plyn klienta bude mít JEN přístup pro čtení do mobilní aplikace OTE VDT Elektro. Právo zápisu do mobilní aplikace v produkčním prostředí bude nutné tedy řešit uživatelem se svým správcem kmenových údajů RUT
- 5. Postup aktivaci zařízení na zabezpečeném portálu, včetně založení profilu na mobilním zařízení dle přiloženého postupu níže:

### Proces Registrace – přímá aktivace

- Pro vytvoření mobilního přístupu přímou aktivací je nutné se nejdříve přihlásit do webového portálu CS OTE (<u>https://portal.ote-cr.cz/otemarket/</u>).
- V sekci Registrace zvolte kolonku Mobilní přístup Správa zařízení.

| OTE-W Sand                                                                                    |                                                            | M<br>N | Přihlášený:                                                                                                   | 16.11.2020 11:04:05                                   |
|-----------------------------------------------------------------------------------------------|------------------------------------------------------------|--------|----------------------------------------------------------------------------------------------------|-------------------------------------------------------|
| Registrace CDS P                                                                              | OZE EZP Reklamace                                          |        |                                                                                                    |                                                       |
| Kmenová data<br>Požadavky na registraci                                                       |                                                            |        | Reporty S                                                                                                    | Schránka 🕔 Nápověda 🕔 Odhlásit 🚬                      |
| Správa certifikátů                                                                            |                                                            |        |                                                                                                    |                                                       |
| Mobilní přístup                                                                               | Správa zařízení                                            | 1°.    | BLOKOVY TRH - DB201117<br>13:30:00 CET Otevřeno                                                               | VNITRODENNI TRH - IM_16112020<br>5:00:00 CET Otevřeno |
| Administrace                                                                                  | Export certifikátu                                         |        |                                                                                                    |                                                       |
| Zprávy OTE                                                                                    | DENNÍ TRH                                                  | 0      | EVIDENCE REALIZAČNÍCH DIAGRAMŮ -                                                                              | VNITRODENNÍ TRH - IM_17112020                         |
| <u>Technická odstávka prostředí</u><br><u>SANDBOX</u><br>07.10.2020 14:00:00     Novinky POZE | Ucevreny obchodni den: 17.11.2020<br>15:44:00 CET Otavřeno | •      | Otevřený obchodní den: 17.11.2020<br>13:30:00 CET Otevřeno<br>BLOKOVÝ TRN - DB201119<br>20:00:00 CET Otevřeno | 5:00:00 CET Otevřeno                                  |

Obr. 1 – Přímá aktivace – Webový portál – Správa zařízení

- Následně klikněte na **Nová aktivace.** V dolní části stránky se zobrazí **Aktivační průvodce** a v seznamu v tabulce Váš uživatelský účet.
- Pro spárování zařízení klikněte na Aktivační průvodce, vpravo dole (Obr. 2).

| OTE-W                  | Sandbox                              |                                             | Přihlášený: | <ul> <li>16.11.2020 11:10:32</li> </ul> |
|------------------------|--------------------------------------|---------------------------------------------|-------------|-----------------------------------------|
| Registrace C           | DS POZE EZP                          | Reklamace                                   |             |                                         |
|                        |                                      |                                             | 🔘 Reporty 🥥 | Schránka 🔰 Nápověda 🔰 Odhlásit 💽 🗮      |
| Správa zaříze          | ní                                   |                                             |             |                                         |
| y Filtr                |                                      |                                             |             |                                         |
| Název společnosti      |                                      | ID osoby                                    | ~           |                                         |
| ICO                    |                                      | EAN                                         |             |                                         |
|                        |                                      |                                             | _           | Hiedat ) Smazat )                       |
| 🔘 Seznam mobi          | lních zařízení/žádostí               |                                             |             |                                         |
| y Aktivační prů        | vodce                                |                                             |             |                                         |
| Přidání zařízení vyžad | uje spárování. Pro spárování zařízen | í pokračujte stiskem na Aktivační průvodce. |             |                                         |
| ID osoby               |                                      | ~                                           |             |                                         |
|                        |                                      |                                             |             | Aktivační průvodce 👂 Storno 👂           |
|                        |                                      |                                             |             |                                         |
| Kontakt   Nahoru       | Novinky   Tisknout stránku           |                                             |             |                                         |
| ©2020 OTE, a.s., all r | ights reserved                       |                                             |             | OTE-%                                   |

Obr. 2 – Přímá aktivace – Webový portál – Nová aktivace

• Po stisknutí tlačítka **Aktivační průvodce** se zobrazí stránka s vygenerovaným QR kódem, jak je uvedeno níže.

| OTE-W s                                   | andbox                                                    |                                | Přihlášený:                      | 9 16.11.2020 11:13:56        | 💌 🗩 🔁    |
|-------------------------------------------|-----------------------------------------------------------|--------------------------------|----------------------------------|------------------------------|----------|
| Registrace CDS                            | POZE EZP Re                                               | klamace                        |                                  |                              |          |
|                                           |                                                           |                                | C Repr                           | orty 🥥 Schránka 🕥 Nápověda 📢 | Odhlásit |
| Správa zařízení                           |                                                           |                                |                                  |                              | _        |
| Filtr                                     | ······                                                    |                                |                                  |                              |          |
| Seznam moblinich za<br>Aktivační průvodce | irizeni/zadosti                                           |                                |                                  |                              |          |
| Krok 1                                    | Spárujte zařízení pomocí Aktiv<br>spárování se zařízením. | vačního kódu nebo QR kódu. Str | ránka se automaticky aktualizuje | : po                         |          |
| Aktivační kód                             | WYKOWUNVDZ346                                             | SNZE                           |                                  |                              |          |
| QR kód                                    |                                                           |                                |                                  |                              |          |

Obr. 3 – Přímá aktivace – Webový portál

- Nyní je třeba aktivační QR kód přenést do mobilního zařízení, přičemž platnost tohoto kódu je uvedena v poli **Platnost aktivace do** (Obr. 3).
- Na mobilním zařízení spusťte mobilní aplikaci OTE VDT Elektro a klikněte na Nový profil / New profile.

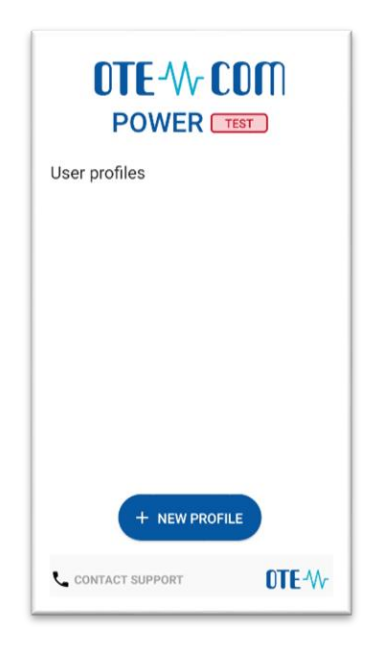

Obr. 4 – Přímá aktivace – Mobilní aplikace – Nový profil

| New profile           |   |
|-----------------------|---|
| Activation Code       | 8 |
| Profile Name          |   |
| Password              |   |
| Password Verification |   |
|                       |   |
|                       |   |
| ✓ CREATE PROFILE      |   |

Obr. 5 – Přímá aktivace – Mobilní aplikace – Údaje o účtu

- Do kolonky Aktivační kód zadejte vygenerovaný QR kód.
  - Klikněte na L J. Spustí se kamera Vašeho mobilního zařízení ( Obr. 6). Nasměrujte kameru na obrazovku s QR kódem. Mobilní zařízení kód zaznamená, což se zpravidla projeví i vibrací zařízení.

 Druhou možností je opsat samotný text Aktivační kód (z webového portálu CS OTE) do políčka Aktivační kód.

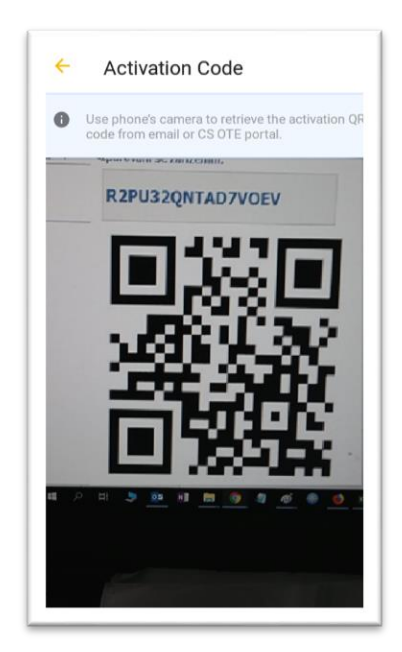

Obr. 6 – Přímá aktivace – Mobilní aplikace – Aktivace kódu

- Do kolonky Název zadejte název nového profilu.
- Vytvořte **Heslo**, které obsahuje minimálně 4 znaky a následně jej zopakujte v kolonce **Heslo znovu**. Zadané heslo slouží k zabezpečení profilu a certifikátu proti neoprávněnému použití.
- Kliknutím na Vytvořit/ Create profile (Obr. 5) vytvořte nový profil v mobilní aplikaci.

| Profile name                |                                               |
|-----------------------------|-----------------------------------------------|
| Example                     |                                               |
| Registration :              | status                                        |
| INACTIVE                    |                                               |
| Info                        |                                               |
| Profile is no<br>OTE web po | ot active, finish registration at CS<br>ortal |
| Hash                        |                                               |
| f5f8733123<br>4b            | 4156a6abbf43f8e3299963f6952c                  |
|                             |                                               |
|                             |                                               |
|                             |                                               |
|                             |                                               |
|                             |                                               |
|                             |                                               |
|                             | X all and                                     |

Obr. 7 – Přímá aktivace – Mobilní aplikace – Vytvoření nového profilu

 Po Vytvoření nového profilu na mobilním zařízení stránka Aktivačního průvodce na webovém portálu automaticky přejde do bodu, který vyžaduje přijetí nebo zamítnutí propojení daného mobilního zařízení s tímto účtem na portálu CS OTE. Je zde zobrazena položka Aplikace, která může nabývat hodnot *VDT s plynem, Obnovitelné zdroje* nebo VDT s elektřinou podle toho, kterou mobilní aplikací bylo načtení Aktivačního QR kódu provedeno.

| OTE-W s                                | andbox oschwy Elextrian Prinkašený: 23.11.2020 08.39:13                            | 🖾 🗩 😨    |
|----------------------------------------|------------------------------------------------------------------------------------|----------|
| Registrace CDS                         | CDP POZE EZP Reklamace                                                             |          |
|                                        | 💟 Reporty 💟 Schránka 🛄 Nápověda 💟                                                  | Odhlásit |
| práva zařízení                         | -<br>Siirani/Salasti                                                               |          |
| <ul> <li>Aktivační průvodce</li> </ul> | unasini kuuusu                                                                     |          |
| Krok 2                                 | Bylo rozpoznáno zařízení. Zkontrolujte následující údaje a rozhodněte o schválení. |          |
| Aplikace                               | VDT's elektrinou                                                                   |          |
| Datum a čas vytvoření                  | 23.11.2020 08:33:51                                                                |          |
| IP adresa                              | 89.176.163.171                                                                     |          |
| Otisk veřejného klíče<br>SHA-1         | F5F87331234156A6A88F43F8E3299963F6952C48                                           |          |
| Unikátní ID zařízení                   | C647b8G92591/9                                                                     |          |
| Výrobce                                | - Xaomi                                                                            |          |
| Model                                  | Redmi 8                                                                            |          |
| Název profilu                          | Example                                                                            |          |
| ID uživatele                           | 35927 - 3lf Dvořáček                                                               |          |
| Email                                  |                                                                                    |          |
|                                        | Příjmout D Odmitnout                                                               |          |
|                                        | Zav                                                                                | vřít 🔸   |

Obr. 8 – Přímá aktivace – Webový portál

- **Doporučujeme zkontrolovat** druh aplikaci a že červeně orámované kódy, na Obr. 7 a Obr. 8 zobrazující otisk veřejného klíče, jsou totožné na mobilním zařízení i ve webovém portálu CS OTE.
- Klikněte na **Přijmout** (Obr. 8) a podepište certifikátem.
- Po stisknutí tlačítka Přijmout a podpisu dojde ke spárování a toto mobilní zařízení je jednoznačně identifikovatelné pro CS OTE. Profil je v tuto chvíli ve stavu Pozastaveno a do mobilní aplikace není možné se zatím přihlásit povolení může provést osoba s rolí Správce kmenových údajů RÚT.
- Zároveň se také zobrazí Detail mobilního zařízení ve Správci zařízení (Obr. 9). Jste-li osoba s rolí Správce kmenových údajů RÚT na této stránce uvidíte červeně orámované tlačítko Povolení přístupu. Jeho stisk převede do stavu Schváleno a je možné se pod tímto účtem přihlásit do mobilní aplikace. Jestliže tlačítko nevidíte, kontaktuje Správce údajů RÚT vaší společnosti, který může účet aktivovat.

| 🔘 Detail mobilního zaříze      | ení                                      |                              |                             |
|--------------------------------|------------------------------------------|------------------------------|-----------------------------|
| ID osoby                       |                                          |                              |                             |
| Email                          |                                          |                              |                             |
| Model telefonu                 | QC_Reference_Phone                       | Unikátní ID zařízení         | c3e47b8c9e2591f9            |
| Název profilu                  | Example                                  | Značka                       | Xiaomi                      |
| Aplikace                       | VDT s elektřinou                         | Druh přístupu                | Ρ                           |
| Model                          | Redmi 8                                  | Výrobce                      | Xiaomi                      |
| Datum a čas vytvoření          | 23.11.2020 08:33:51                      | Datum a čas aktivace         | 23.11.2020 08:48:03         |
| Čas deaktivace                 |                                          | Datum posledního<br>přístupu |                             |
| Otisk veřejného klíče<br>SHA-1 | F5F87331234156A6ABBF43F8E3299963F6952C4B | Status                       | Pozastaveno                 |
|                                |                                          |                              | Povoleni přístupu) Storno ) |

Obr. 9 – Přímá aktivace – Webový portál – Detail mobilního zařízení

• Přímá aktivace je úspěšně dokončena a do mobilní aplikace se lze nyní přihlásit. – pokračování viz kapitola Proces Přihlášení.

## Aktivace správcem (s rolí správa kmenových údajů RÚT)

Aktivace správcem pro jiného uživatele registrovaného v kmenových datech je použitelná pro uživatele, který může ale nemusí mít certifikát pro přístup do CS OTE. Aktivace se provádí ve třech krocích.

#### <u>krok – správce</u>

- Přihlaste se do portálu CS OTE (<u>https://portal.ote-cr.cz/otemarket/</u>).
- V sekci Registrace zvolte položku Mobilní přístup Správa zařízení.

| OTE-W Sand                                                     | box                                                                     | PLYN | Přihlášený:                                                                                                    | 16.11.2020 11:04:05                                   | <sup>1</sup> 🗩 🕄 |
|----------------------------------------------------------------|-------------------------------------------------------------------------|------|----------------------------------------------------------------------------------------------------|-------------------------------------------------------|------------------|
| Registrace CDS                                                 | POZE EZP Reklamace                                                      |      |                                                                                                    |                                                       |                  |
| Kmenová data<br>Požadavky na registraci                        |                                                                         |      | 😂 Reporty 😂                                                                                                    | Schránka 🔰 Nápověda 🔰 Odh                             | lásit 💽 🗮        |
| Správa certifikátů<br>Mobilní přístup                          | Správa zařízení                                                         | 1.0  | BLOKOVÝ TRH - DB201117                                                                                                    | VNITRODENNÍ TRH - IM_16112020                         |                  |
| Administrace                                                   | Export certifikátu                                                      |      | 13:30:00 CET Otevřeno                                                                                                    | 5:00:00 CET Otevreno                                  |                  |
| Technická odstávka prostředí<br>SANDBOX<br>07.10.2020 14:00:00 | DENNI TRH<br>Otevřený obchodní den: 17.11.2020<br>15:44:00 CET Otevřeno | Ľ    | FVIDENCE REALIZAČNÍCH DIAGRAMŮ –<br>Hlavní seance DD<br>Otevřený obchodní den: 17.11.2020<br>13:30:00 CET Otevřeno<br>BLOKOVÝ TRH – DB201119 | VNITRODENNI TRH - IM_17112020<br>5:00:00 CET Otevřeno |                  |
| Novinky POZE                                                   |                                                                         |      | 20:00:00 CET Otevřeno                                                                                                    |                                                       |                  |

Obr. 10 – Aktivace správcem – Webový portál – Správa zařízení

- Po volbě Nová aktivace se v dolní části stránky zobrazí Detail mobilního zařízení.
- Ze seznamu vyberte osobu: **ID osoby jméno osoby**, pro kterou vytváříte mobilní přístup. Po zvolení požadovaného uživatele se zobrazí pole **e-mail**, který je možné ponechat nebo změnit.

| OTE-W :                     | Sandbox              | Trhy 🔸<br>Odchylky 🔶    | ELEKTŘINA              | PLYN      | Přihlášený: |         | 23.11.2020 08:39:     | 13 🖾 🥥 💽   |
|-----------------------------|----------------------|-------------------------|------------------------|-----------|-------------|---------|-----------------------|------------|
| Registrace CDS              | CDP                  | POZE EZ                 | P Reklamace            |           |             |         |                       |            |
|                             |                      |                         |                        |           |             | Reporty | Schránka 🛛 🕥 Nápověda | Odhlásit   |
| Správa zařízení             |                      |                         |                        |           |             |         |                       |            |
| 🤘 Filtr                     |                      |                         |                        |           |             |         |                       | <u> </u>   |
| Název společnosti           |                      |                         | ID osoby               |           |             |         | ~                     |            |
| ICO                         |                      |                         | EAN                    |           |             |         |                       |            |
|                             |                      |                         |                        |           |             |         | Hledat                | > Smazat > |
| Seznam mobilních            | zařízení/žádostí     |                         |                        |           |             |         |                       |            |
| 🔘 Aktivační průvodc         | e                    |                         |                        |           |             |         |                       | <u>~</u>   |
| Přidání zařízení vyžaduje s | párování. Pro spárov | ání zařízení pokračujte | stiskem na Aktivační j | průvodce. |             |         |                       |            |
| ID osoby                    |                      |                         | ~                      |           |             |         |                       |            |
| Email*                      |                      |                         |                        |           |             |         |                       |            |
|                             |                      |                         |                        |           |             |         | Aktivační průvodce    | • Storno • |

Obr. 11 – Aktivace správcem – Webový portál – Správa zařízení

- Nyní pro spárování zařízení zvolte tlačítko Aktivační průvodce (Obr. 11).
- Na uvedený e-mail byla odeslána zpráva obsahující QR kód určený pro aktivaci mobilního zařízení. Systém nyní, po dobu jedné hodiny, čeká na načtení QR kódu zvoleného uživatele v rámci aktivace

nového profilu v mobilní aplikaci (Obr. 12). Načtení QR kódu mobilním zařízením je nutné provést do jedné hodiny, jinak platnost aktivace vyprší.

| OTE-W-                    | Sandbox Odchylay O ELEKTRANA PLVN Přihlášený: 23.11.2020 08:39:13                                                                                                    | 🗵 🗩 🕄    |
|---------------------------|----------------------------------------------------------------------------------------------------|----------|
| Registrace CDS            | CDP POZE EZP Reklamace                                                                                                    |          |
|                           | Reporty Schränka Napověda                                                                                                    | Odhlásit |
| Správa zařízení           |                                                                                                    |          |
| 🥥 Filtr                   |                                                                                                    |          |
| Seznam mobilníc           | h zařízení/žádostí                                                                                                    |          |
| 🤘 Aktivační průvode       | ce                                                                                                    | <b>A</b> |
| Krok 1                    | Vyčkejte, než účastnik spáruje zařízení pomocí Aktivačního kódu nebo QR kódu zaslaného na<br>uvedený email. Stránka se automaticky aktualizuje po spárování se zařízením. |          |
| Platnost aktivace do      |                                                                                                    |          |
| ID uživatele              |                                                                                                    |          |
| Email                     |                                                                                                    |          |
|                           | Zav                                                                                                    | řít •    |
|                           |                                                                                                    |          |
| Kantalita I. Mahama I. Ma | wiele. I Telepost strides                                                                                                    |          |

Obr. 12 – Aktivace správcem – Webový portál

krok – uživatel zakládající profil na svém mobilním zařízení

- Spusťte mobilní aplikaci OTE VDT Elektro.
- Klikněte na Nový profil.

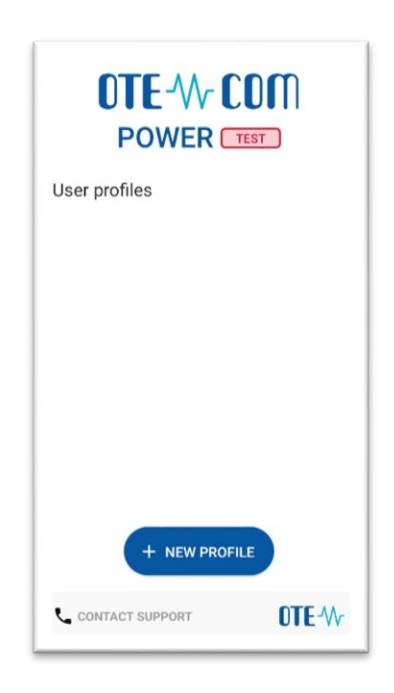

Obr. 13 – Aktivace správcem - Mobilní aplikace – Nový profil

| ← New profile         |     |
|-----------------------|-----|
| Activation Code       | 88) |
| Profile Name          |     |
| Password              |     |
| Password Verification |     |
|                       |     |
|                       |     |
| ✓ CREATE PROFILE      |     |

Obr. 14 - Aktivace správcem - Mobilní aplikace - Údaje o účtu

• Do kolonky Aktivační kód zadejte QR kód z e-mailu odeslaného správcem (Obr. 15) následujícím způsobem:

## Aktivace zařízení

Spárujte zařizení pomoci vygenerovaneho aktivačního kódu nebo QR kodu. Aktivační kód : F7SCONUMVVKBXIZ5

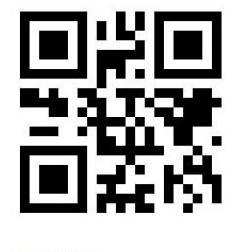

• <u>Kontakt</u>

©2017<u>OTE, a.s.</u>, all rights reserved.

Obr. 15 – Aktivace správcem – E-mail s aktivačním kódem

**ر** ۲

- Klikněte na L J. Spustí se kamera Vašeho mobilního zařízení (Obr. 16). Nasměrujte kameru na obrazovku s QR kódem. Mobilní zařízení kód zaznamená, což se zpravidla projeví i vibrací zařízení.
- Druhou možností je opsat samotný text Aktivační kód (z webového portálu CS OTE) do políčka Aktivační kód.

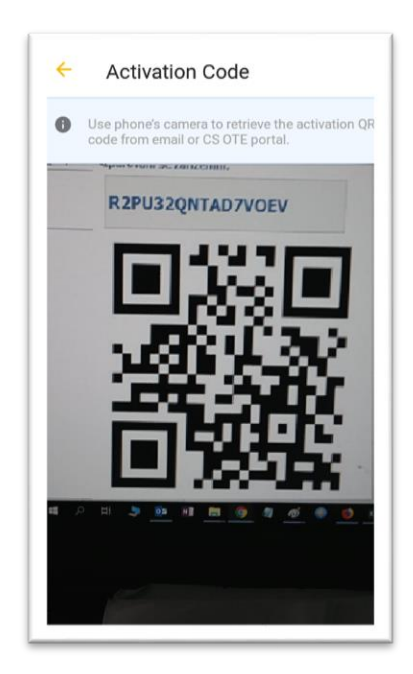

Obr. 16 - Aktivace správcem - Mobilní aplikace – Vytvoření nového profilu

- Do kolonky Název (Profile name)zadejte název nového profilu.
- Vytvořte Heslo (Password), které obsahuje minimálně 4 znaky a následně jej zopakujte v kolonce Heslo znovu. Zadané heslo slouží k zabezpečení profilu a certifikátu proti neoprávněnému použití.
- Kliknutím na Vytvořit (Create Profile) vytvořte nový profil v mobilní aplikaci.

| Profile Activation                                                         |
|----------------------------------------------------------------------------|
| Profile name<br><b>Example</b>                                             |
| Registration status                                                        |
| Info<br>Profile is not active, finish registration at CS<br>OTE web portal |
| Hash<br>f5f87331234156a6abbf43f8e3299963f6952c<br>4b                       |
|                                                                            |
|                                                                            |
|                                                                            |
| X CLOSE                                                                    |

Obr. 17 – Aktivace správcem – Mobilní aplikace – Informace o vytvoření nového profilu

- Po Vytvoření nového profilu na mobilním zařízení stránka Aktivačního průvodce na webovém portálu správce kmenových dat RÚT automaticky přejde do bodu, který vyžaduje přijetí nebo zamítnutí propojení daného mobilního zařízení s tímto účtem na portálu CS OTE.
- Kontaktujte správce, který dokončí aktivaci Vašeho profilu.

#### 3. krok – správce

| OTE-W s                        | andbox             | Trhy Odchylky   | ELEKTRINA              | PLYN            | Přihlášený:        |           | •        | 23.11.2020 08:39:13 | 🛛 🖾 (    | 9 🕄 |
|--------------------------------|--------------------|-----------------|------------------------|-----------------|--------------------|-----------|----------|---------------------|----------|-----|
| Registrace CDS                 | CDP                | POZE            | EZP Reklamad           | •               |                    |           |          |                     |          |     |
|                                |                    |                 |                        |                 |                    | Reporty 🔘 | Schránka | Nápověda            | Gdhlásit |     |
| Správa zařízení                | zařízení/žádostí   |                 |                        |                 |                    |           |          |                     |          |     |
| Aktivační průvodce             | une citi periositi |                 |                        |                 |                    |           |          |                     |          | -   |
| Krok 2                         | Bylo rozpozná      | no zařízení. Zk | controlujte následujíc | í údaje a rozho | dněte o schválení. |           |          |                     |          |     |
| Aplikace                       | VDT s elektřinou   |                 |                        |                 |                    |           |          |                     |          |     |
| Datum a čas vytvoření          | 23.11.2020 08:3    | 3:51            |                        |                 |                    |           |          |                     |          |     |
| IP adresa                      | 89.176.163.171     |                 |                        |                 |                    |           |          |                     |          |     |
| Otisk veřejného klíče<br>SHA-1 | F5F87331234156     | 5A6ABBF43F8E32  | 99963F6952C4B          |                 |                    |           |          |                     |          |     |
| Unikátní ID zařízení           | c3e47b8c9e2591     | f9              |                        |                 |                    |           |          |                     |          |     |
| Výrobce                        | Xiaomi             |                 |                        |                 |                    |           |          |                     |          |     |
| Model                          | Redmi 8            |                 |                        |                 |                    |           |          |                     |          |     |
| Název profilu                  | Example            |                 |                        |                 |                    |           |          |                     |          |     |
| ID uživatele                   | 35927 - Jiří Dvoř  | 'áček           |                        |                 |                    |           |          |                     |          |     |
| Email                          |                    |                 |                        |                 |                    |           |          |                     |          |     |
|                                | Přijmout           |                 | Odmitnout              | •               |                    |           |          |                     |          |     |
|                                |                    |                 |                        |                 |                    |           |          |                     | Zavřít   | •   |

Obr. 18 – Aktivace správcem – Webový portál

- Doporučujeme zkontrolovat, v případě možnosti, že červeně orámované kódy, na Obr. 17 a Obr.
   18 zobrazující otisk veřejného klíče, jsou totožné na mobilním zařízení i ve webovém portálu CS OTE.
- Klikněte na Přijmout (Obr. 18) a podepište certifikátem.
- Po stisknutí tlačítka Přijmout a podpisu dojde ke spárování a mobilní zařízení uživatele, pro kterého aktivujete mobilní přístup, je jednoznačně identifikovatelné pro CS OTE. S platným kvalifikovaným certifikátem ho pak může uživatel využít k podepisování zadávaných výkazů.
- Zároveň se také zobrazí Detail mobilního zařízení ve Správci zařízení (Obr. 9). Jste-li osoba s rolí Správce kmenových údajů RÚT na této stránce uvidíte červeně orámované tlačítko Povolení přístupu. Jeho stisk převede do stavu Schváleno a je možné se pod tímto účtem přihlásit do mobilní aplikace. Jestliže tlačítko nevidíte, kontaktuje Správce údajů RÚT vaší společnosti, který může účet aktivovat.

| 🤘 Detail mobilního zaříz       | ení                                      |                              | E 1                          |
|--------------------------------|------------------------------------------|------------------------------|------------------------------|
| ID osoby                       |                                          |                              |                              |
| Email                          |                                          |                              |                              |
| Model telefonu                 | QC_Reference_Phone                       | Unikátní ID zařízení         | c3e47b8c9e2591f9             |
| Název profilu                  | Example                                  | Značka                       | Xiaomi                       |
| Aplikace                       | VDT s elektřinou                         | Druh přístupu                | Ρ                            |
| Model                          | Redmi 8                                  | Výrobce                      | Xiaomi                       |
| Datum a čas vytvoření          | 23.11.2020 08:33:51                      | Datum a čas aktivace         | 23.11.2020 08:48:03          |
| Čas deaktivace                 |                                          | Datum posledního<br>přístupu |                              |
| Otisk veřejného klíče<br>SHA-1 | F5F87331234156A6A88F43F8E3299963F6952C48 | Status                       | Pozastaveno                  |
|                                |                                          |                              | Povoleni přístupu ) Storno ) |

Obr. 19 – Aktivace správcem – Webový portál – Detail mobilního zařízení

## Proces Přihlášení

- Spuštění OTE VDT Elektro mobilní aplikace
- Výběr vytvořeného profilu
  - Zadání hesla nebo otisk prstu

 Pokud je přihlášení neúspěšné po 5 chybně načtených otisků prstu, pak indikováno symbolem zámku u otisku prstu na přihlašovací obrazovce. Zadávat heslo je stále možné.

• Pokud je přihlášení úspěšné zobrazí se Průvodce nastavením

 Nutno nastavit a zopakovat PIN (na zobrazené numerické klávesnici 2x po sobě zadat stejný 4-místný PIN)

- Konfigurace otisku prstů – v případě, že naše mobilní zařízení umožňuje BlOmetrické ověření, můžeme zvolit zda otisk prstů chceme použít pro Přihlašovaní nebo i pro zadání PlNu.

- V dalším kroku je nutno importovat kvalifikovaný certifikát uložený v CS OTE:

Proces přenosu certifikátu ze systému CS OTE vyžaduje současné využití PC s aktivovaným lokálním úložištěm pro CS OTE nebo PKi komponentou i mobilního zařízení.

#### Přenos certifikátu do mobilního zařízení

- 1) Přihlaste se do webového portálu CS OTE (<u>https://portal.ote-cr.cz/otemarket/)</u>
- V menu Registrace zvolte Mobilní přístup Export certifikátu.

| OTE- Sand                                                      |                                                                         | PLYN     | Přihlášený:                                                                                                    | <b>16.11.2020 11:04:05</b>                       | ອ' 🗩 🕞   |
|----------------------------------------------------------------|-------------------------------------------------------------------------|----------|----------------------------------------------------------------------------------------------------|--------------------------------------------------|----------|
| Registrace CDS F                                               | POZE EZP Reklamace                                                      |          |                                                                                                    |                                                  |          |
| Kmenová data                                                   |                                                                         |          | Reporty                                                                                                    | Schránka 🔰 Nápověda 🔰                            | Odhlásit |
| Požadavky na registraci<br>Správa certifikátů                  |                                                                         |          |                                                                                                    |                                                  |          |
| Mobilni přístup                                                | Správa zařízení                                                         | <b>^</b> | BLOKOVÝ TRH - DB201117<br>13:30:00 CET Otevřeno                                                                                              | VNITRODENNÍ TRH - IM_161<br>5:00:00 CET Otevřeno | 112020   |
| Administrace                                                   | Export certifikátu                                                      |          |                                                                                                    |                                                  |          |
| Technická odstávka prostředí<br>SANDBOX<br>07.10.2020 14:00:00 | DENNI TRH<br>Otevřený obchodní den: 17.11.2020<br>15:44:00 CET Otevřeno | Č        | EVIDENCE REALIZACNICH DIAGRAMÜ -<br>Hlavní seance DD<br>Otevřený obchodní den: 17.11.2020<br>13:30:00 CET Otevřeno<br>BLOKOVÝ TRH - DB201119 | VNITRODENNI TRH - IM_171<br>5:00:00 CET Otevřeno | 112020   |
| Novinky POZE                                                   |                                                                         |          | 20:00:00 CET Otevřeno                                                                                                    |                                                  |          |

Obr. 20 – Přenos certifikátu – Webový portál

a) V případě aktivního Lokálního úložiště se přímo zobrazí certifikáty, které je možné exportovat do mobilního zařízení klikem na **Export QR** (viz dále):

| 🤘 Načtené certifikáty pro export              |                        |                        |                  |                       |           | <b>~</b> |
|-----------------------------------------------|------------------------|------------------------|------------------|-----------------------|-----------|----------|
| DN                                            | Platnost od            | Platnost do            | Seriové<br>číslo | Certifikační autorita |           |          |
|                                               | 23.04.2020<br>09:14:23 | 13.05.2021<br>09:14:23 | 01518155         | Koominea et i         | Export QR | -•       |
| 🤘 QR kódy                                     |                        |                        |                  |                       |           | -        |
|                                               |                        |                        |                  |                       |           |          |
| Kontakt   Nahoru   Novinky   Tisknout stránku |                        |                        |                  |                       |           |          |
| ©2020 OTE, a.s., all rights reserved          |                        |                        |                  |                       | (         | TE-W     |

b) V případě aktivní PKi komponenty se zobrazí formulář umožňující načíst daný certifikát ze souboru \*.p12 se všemi nezbytnými bezpečnostními prvky:

| IVÁTNÍ ČÁST osobního               | o certifikátu - formát p12/pfx       | Vybrat soubor Soubor                   | nevybrán                    |                       |  |
|------------------------------------|--------------------------------------|----------------------------------------|-----------------------------|-----------------------|--|
| slo k privátnímu klíči o           | sobního certifikátu *                |                                        |                             |                       |  |
| zn.: Privátní část není o          | odesílána na server. Je uložena loka | álně v adresáři prohlížeče. Zabezpečen | a v podobě PKCS#12 souboru. |                       |  |
|                                    |                                      |                                        |                             |                       |  |
|                                    |                                      |                                        |                             |                       |  |
| idat 🔸                             |                                      |                                        |                             |                       |  |
| idat 🔹 🕨                           | ty pro export                        |                                        |                             |                       |  |
| idat 👂<br>Načtené certifikál<br>DN | ty pro export<br>Platnost od         | Platnost do                            | Seriové číslo               | Certifikačni autorita |  |

Po načtení se certifikát zobrazí ve formuláři jako za a) a je možné jej přenést tlačítkem Export.

- Kliknutím na **Export QR**, který se nachází v posledním sloupci tabulky u daného certifikátu, se spustí proces přenosu pomocí QR kódů.
- Následně budete vyzváni k zadání hesla a jeho zopakování pro přenos certifikátu. Heslo bude vyžadováno při ukládání certifikátu do mobilního zařízení a slouží pro zabezpečení certifikátu proti neoprávněnému použití.
- Následující obrazovky budou obsahovat stanovený počet QR kódů obsahující informace o daném certifikátu, které je nutné přenést do mobilního zařízení.

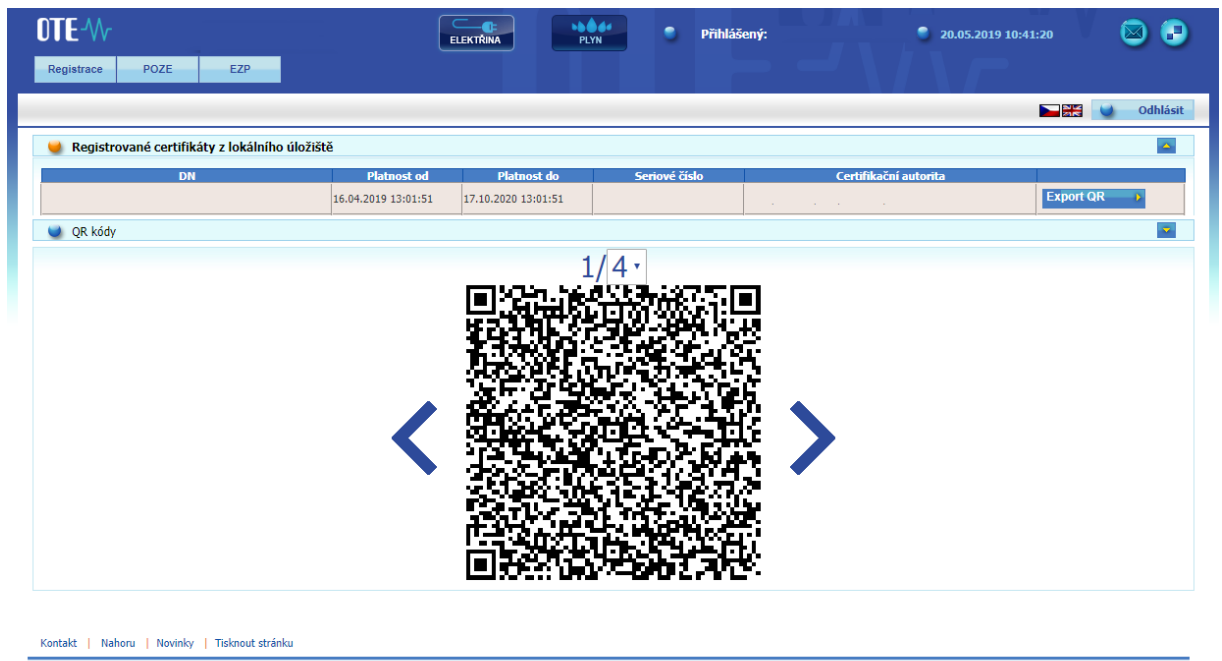

©2018 OTE, a.s., all rights reserved

OTE-W-

Obr. 21 – Přenos certifikátu – Export QR kódů generované na PC

2) Klikem na tlačítko Import na mobilním zařízení zahájíte proces přenosu certifikátu. Postupným naskenováním kamerou všech QR kódů vygenerovaných na portálu CS OTE (<u>https://portal.ote-cr.cz/otemarket/</u>) je tento certifikát přenesen.

Počet QR kódů můžete zvýšit na 1. obrazovce na portálu – rozklikem menu u 4 nad QR kódem
 pro lepší přenos v případě, že vlastníte mobilní zařízení se starším fotoaparátem.

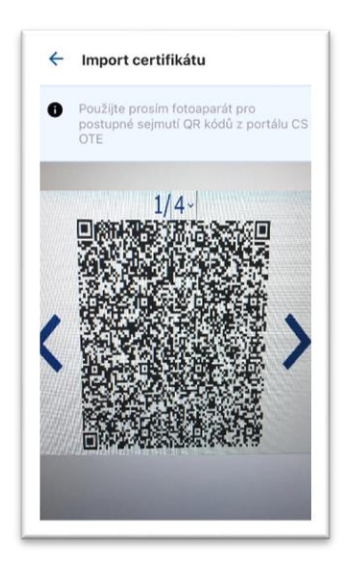

Obr. 22 – Přenos certifikátu – Mobilní aplikace – Načtení QR kódů

- Pro posun mezi QR kódy na PC použijte ikony "< ",»" vedle QR kódu v portálu CS OTE.
- Mobilní přístroj automaticky rozpozná, o který QR kód se jedná, a tudíž je načítání možné provést i v různém pořadí.
- Po načtení posledního kódu je zobrazen dialog k heslu k certifikátu po zadání hesla pro přenos certifikátu jsou zobrazeny informace o certifikátu. Ikonou **TEST** provedeme podpis v CS OTE a v případě validního certifikátu zobrazí se obrazovka, kde je možné Certifikát uložit klikem na **ULOŽIT CERTIFIKÁT**:

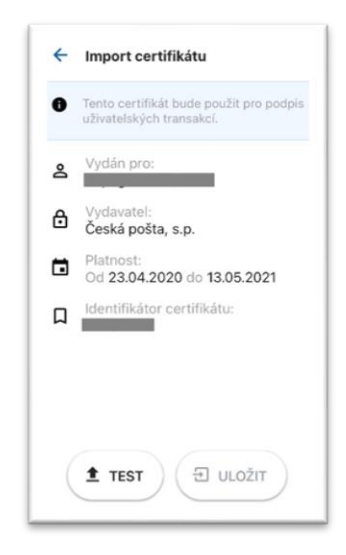

Obr. 23 - Import certifikátu

Stiskem tlačítka **Test** ověříme, že načtený certifikát je možné v aplikaci OTE VDT Elektro používat a zobrazí se tlačítko **Uložit.** Jeho stiskem certifikát do zařízení uložíme .

• Nainstalovaná aplikace OTE VDT Elektro je nyní připravena k použití na prostředí OTE.